## Login to System Desktop

Last Modified on 09/30/2015 11:47 am EDT

- 1. Login to Global Administrator (see Login to Wave IP Global Administrator).
- 2. Select System Desktop.

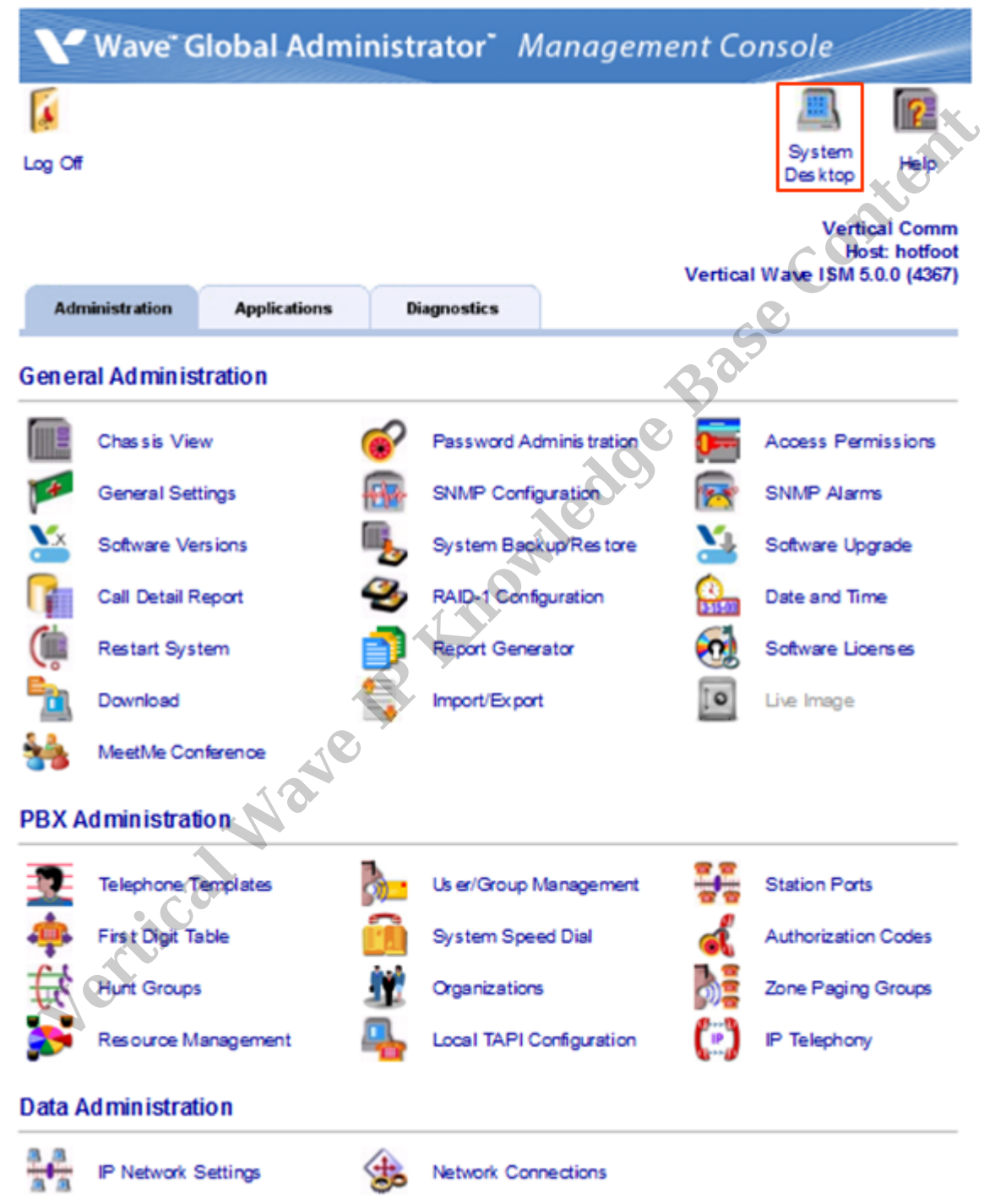

3. A Warning Message will appear. Hit OK.

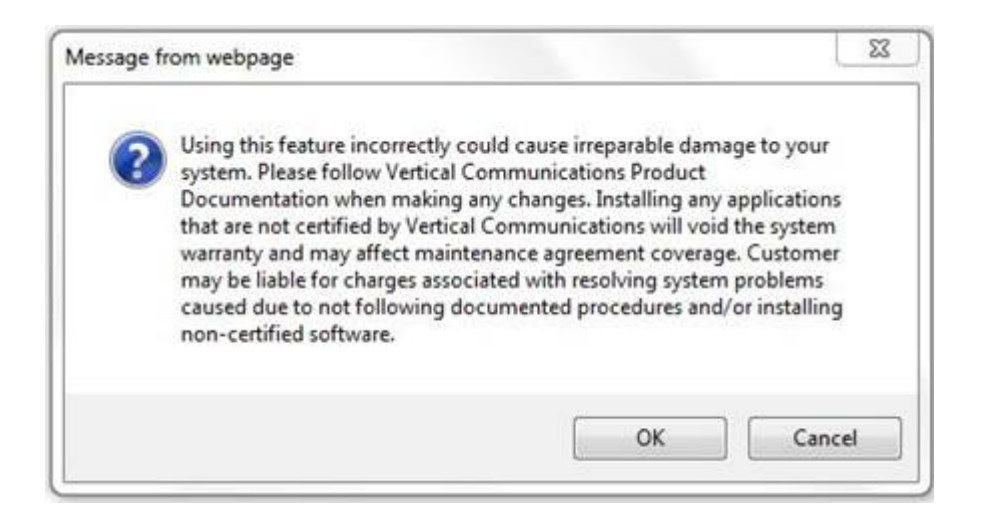

4. An RDP dialog will appear on the screen. Click Connect. **Note:** If this box does not appear, there may be a problem with Internet Explorer options. Press the Back button on the browser. Change the settings in the browser (see IE Security Options). Try the applet again.

|            | website is trying to     | start a remote connection.           |                               |
|------------|--------------------------|--------------------------------------|-------------------------------|
| This remo  | te connection could ha   | rm your local or remote computer. Do | o not connect unless you know |
| where this | Time:                    | Parente Decision Connection          | 0,0,0,0                       |
| -00        | Remote computer:         | hotfoot                              |                               |
| Allow the  | remote computer to acc   | cess the following resources on my o | omputer:                      |
|            | Clipboard                | *                                    | 7                             |
| Changes    | to these options apply t | o this connection only.              |                               |
| A Hide     | Details                  | . 10 F                               | Connect Cancel                |

5. A login screen will appear. Use your Global Administrator credentials to login and press Enter.

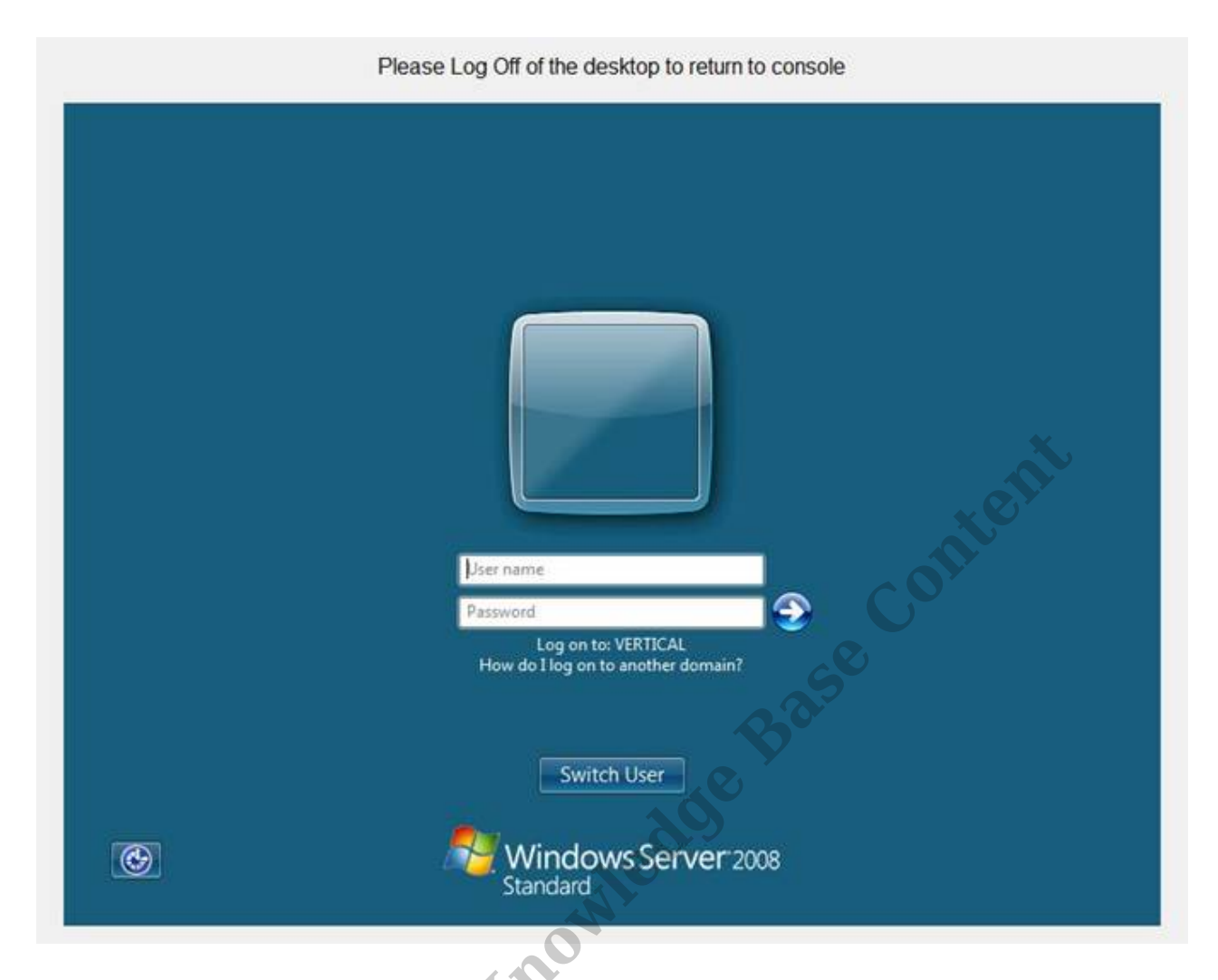

6. The desktop for the Wave IP will appear.

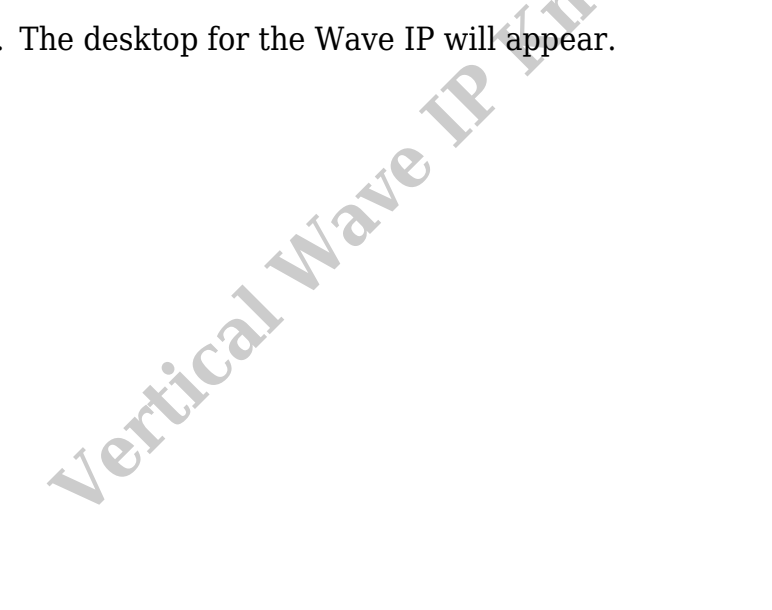

Please Log Off of the desktop to return to console

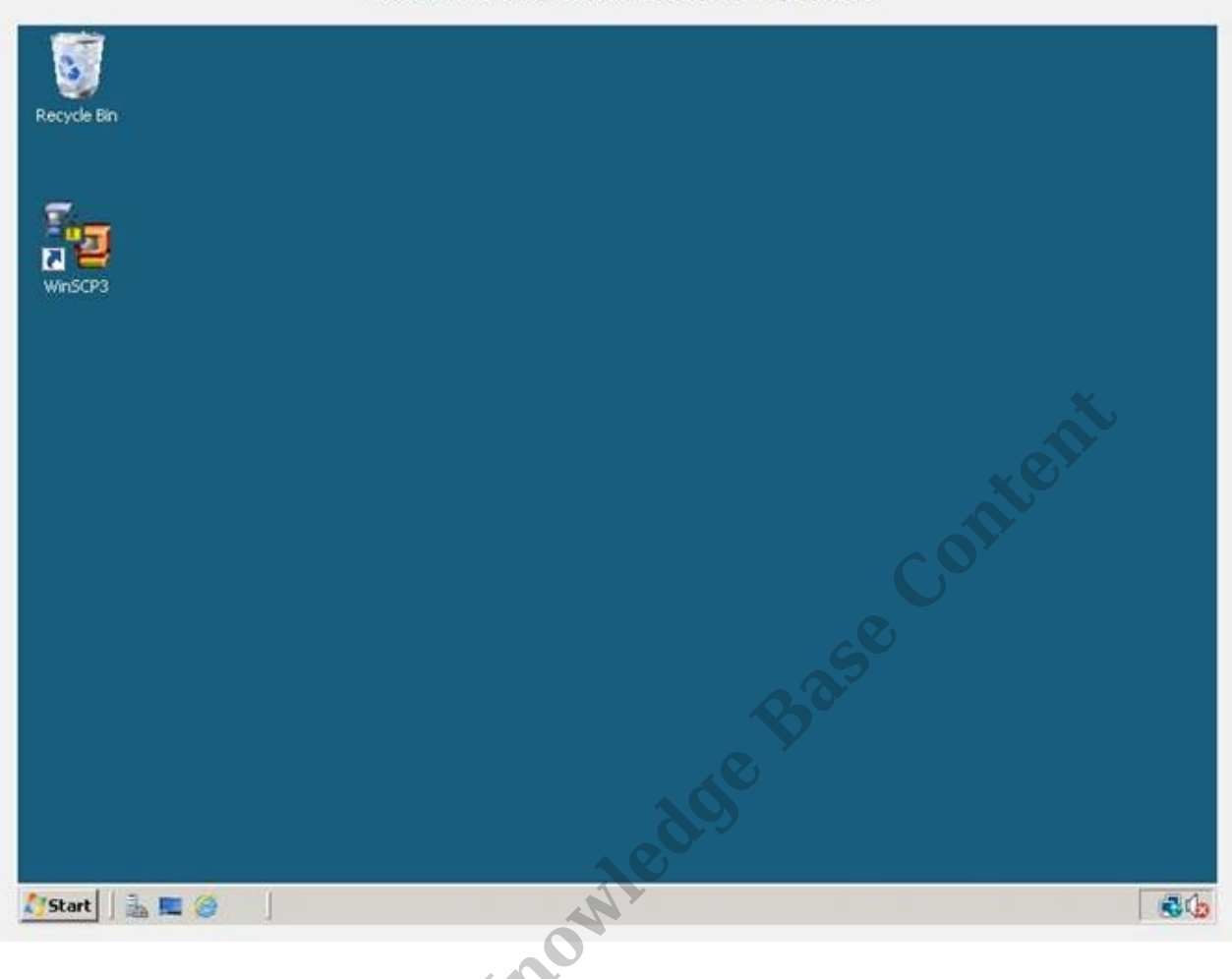

7. When finished choose the Start Button and Logoff to return to Global Administrator.

Jentical Mane

| Ple                              | ase Log Off of the de              | sktop to return to console                  |
|----------------------------------|------------------------------------|---------------------------------------------|
| Recycle Bin                      |                                    |                                             |
| Server Manager                   | 8                                  |                                             |
| TVAdmin                          | Documents                          |                                             |
| Notepad                          | Computer<br>Network                | A. A. A. A. A. A. A. A. A. A. A. A. A. A    |
| Remote Desktop Connection        | Control Panel Administrative Tools | office.                                     |
| Console                          | Help and Support                   |                                             |
| SQL Server Configuration Manager | Windows Security                   | Log Off                                     |
| All Programs  Start Search       | -<br>0   <b>a p</b>                | Lock Close programs and log off.<br>Restart |
| // Start   🚠 🗮 🏈                 |                                    |                                             |

RELATED ARTICLES [template("related")]

ventical Mayer